# Programmer un jeu vidéo

Nous vous proposons un défi pour initier vos élèves à la programmation. Il s'agit de programmer un jeu vidéo qui consistera à déplacer, à l'aide des touches du clavier, un skieur d'un point à un autre en évitant des obstacles.

Il ne s'agit pas de coder le déplacement du skieur mais de programmer le jeu lui-même, en utilisant des blocs de programmation pour associer des réactions à des évènements.

L'objectif de ce défi est de donner envie aux enseignants et aux élèves d'utiliser ce logiciel pour répondre aux attendus du cycle 3.

| Espace et géométrie                                                                                                  |                                                                                                    |                                                                                                    |
|----------------------------------------------------------------------------------------------------|----------------------------------------------------------------------------------------------------|----------------------------------------------------------------------------------------------------|
| dans l'espace en utilisant ou en<br>élaborant des représentations<br>ou<br>éccu<br>écru<br>ècru<br>b V<br>déf<br>dép | Se repérer, décrire ou exécuter<br>des déplacements, sur un plan<br>ou sur une carte.<br>Accomplir, décrire, coder des<br>déplacements d'un robot ou<br>ceux d'un personnage sur un<br>écran.<br>> Vocabulaire permettant de<br>définir des positions et des<br>déplacements | Situations donnant lieu à des repérages dans<br>l'espace ou à la description, au codage ou au<br>décodage de déplacements.<br>Travailler :<br>dans des espaces de travail de tailles<br>différentes (la feuille de papier, la cour de récréa-<br>tion, le quartier, la ville, etc.) ;<br>à partir de plans schématiques (par exemple,<br>chercher l'itinéraire le plus court ou demandant<br>le moins de correspondances sur un plan de |
|                                                                                                    | <ul> <li>Divers modes de</li> </ul>                                                                                                    | métro ou d'autobus) ;                                                                                                    |
|                                                                                                    | representation de l'espace.                                                                                                    | <ul> <li>avec de nouvelles ressources comme les<br/>systèmes d'information géographique, des<br/>logiciels d'initiation à la programmation</li> </ul>                                                                                                    |

### **Description du jeu**

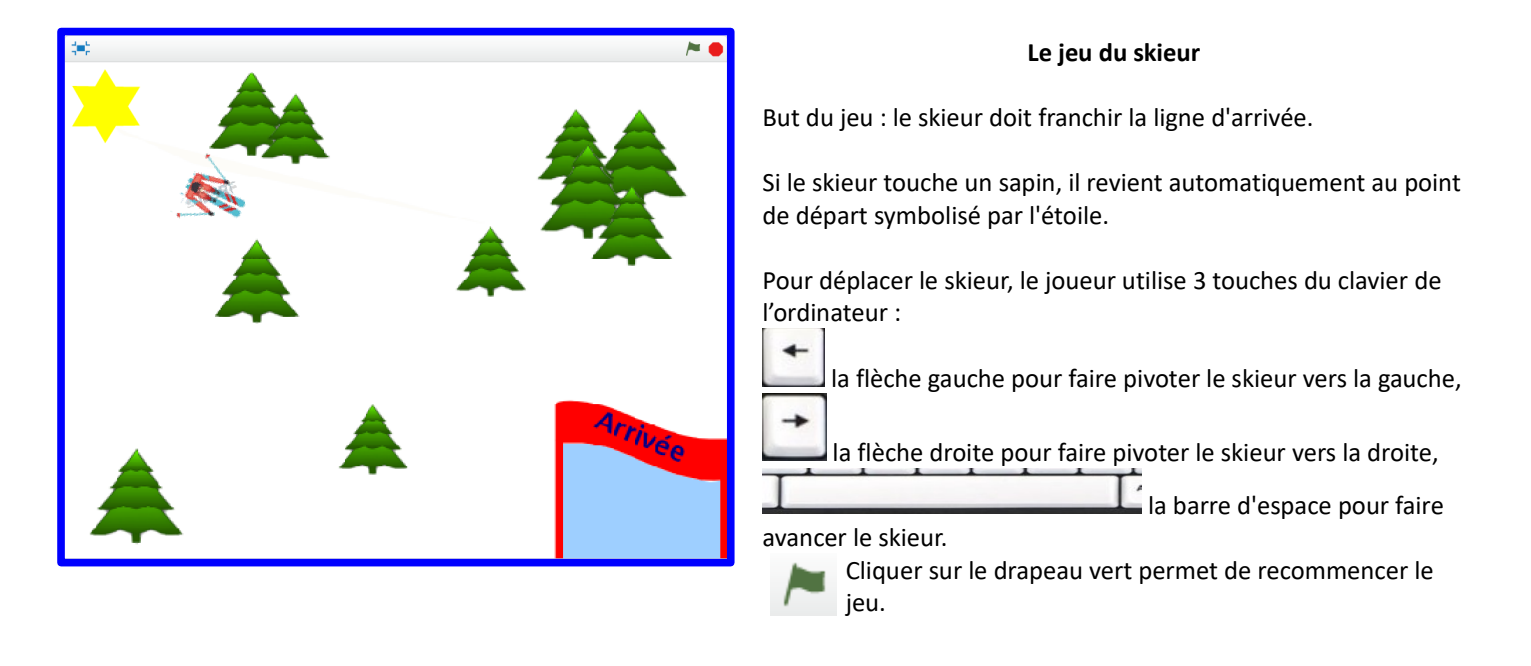

## Méthode de programmation :

La programmation s'effectue en assemblant des blocs d'évènements déclencheurs et d'actions déclenchées par les évènements

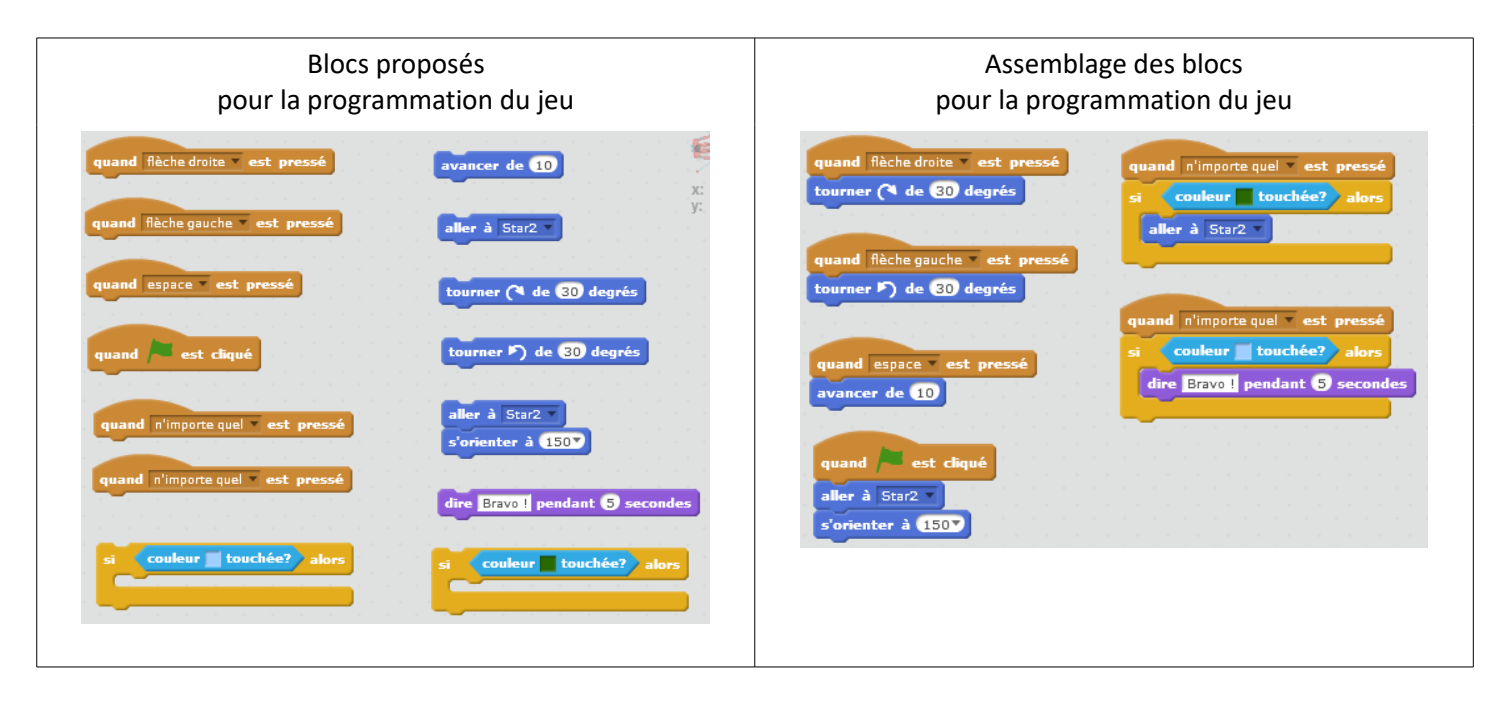

### Pour l'enseignant :

Vous pouvez vous familiarisez vous avec le projet avant de proposer les activités à vos élèves en testant le défi ici, sans modifier la programmation pour permettre à tous de découvrir le jeu : <u>https://scratch.mit.edu/projects/202063949/#player</u> *Il est nécessaire que le module flash soit présent et activé dans votre navigateur.* 

Vous pouvez vous familiariser avec le logiciel Scratch en ligne à cette adresse : <u>https://scratch.mit.edu/projects/editor/?tip\_bar=getStarted</u>

### Matériel :

- Fiche de présentation du jeu : règle du jeu vidéo skieur.pdf
- Planches des étiquettes programme à imprimer, découper et à assembler par les élèves : étiquettes individuelles programme jeu vidéo skieur.pdf
- Planches des étiquettes programme pour manipulation avec un vidéoprojecteur : *étiquettes collectives programme jeu vidéo skieur.odg* (Ce document regroupe les étiquettes en version imprimable utilisées par les élèves et les étiquettes telles qu'elles se présenteront dans le logiciel Scratch qui sont un peu différentes.)
- Logiciel scratch : cf . Annexe 1 à la fin de ce document
- Fichier Scratch avec les étiquettes dispersées : cf. Annexe 2
- Fichier Scratch avec la solution : cf. Annexe 2
- Si disponible, vidéoprojecteur ou TBI pour mise en commun

### Déroulement :

Dans un premier temps, les élèves prendront connaissance du défi, puis il réfléchiront avec le support papier proposé. Les élèves émettront des hypothèses. L'outil numérique servira à valider les propositions collectivement ou par binôme.

1) Distribuer la fiche de présentation du jeu et laisser aux élèves le temps d'en prendre connaissance.

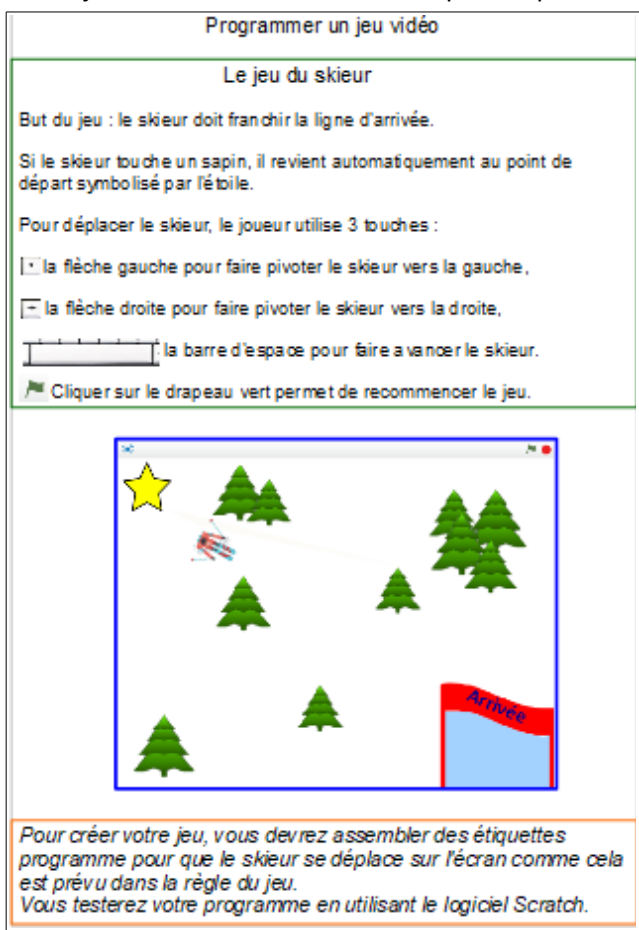

2) Expliciter le document avec les élèves.

3) Distribuer une planche d'étiquettes programmes à découper pour deux élèves. Recherche par binôme de l'assemblage des étiquettes.

| quand / est cliqué                          | tourner (🌂 de 30) degrés                 |
|---------------------------------------------|------------------------------------------|
| guand espace est pressé                     | tourner 🄊 de 3 degrés                    |
|                                             | avancer de 10                            |
| quand flèche gauche <b>▼ est pressée</b>    | aller à star2                            |
| quand flèche droite 🔻 est pressée           | aller à star2                            |
| quand n'importe quelle touche 🔻 est pressée | s'orienter à 150                         |
| quand n'importe quelle touche vest pressée  | dire bravo ! pendant <b>(5)</b> secondes |
| si couleur verte touchée alors              | si couleur bleue touchée alors           |
|                                             |                                          |
|                                             |                                          |

#### 4) Mise en commun

5) Valider réalisant le programme avec le logiciel scratch sur un ordinateur, par binôme ou collectivement avec un vidéoprojecteur.

# **Annexe 1 : Logiciel Scratch**

Il existe deux version de ce logiciel : une version à installer sur un ordinateur ou une version en ligne.

## Version installée sur l'ordinateur

La version pour une installation sur les ordinateurs, ce qui permet d'utiliser le logiciel sans connexion internet, est à télécharger ici : <u>https://scratch.mit.edu/download</u>

| L'éditeur S<br>Vous pouvez installer l'éditeur s<br>des projets sans connexion intr<br>compatible pour Mac, Windows<br>Linux (32 bits).                                                                               | <b>Cratch 2.0</b> Cratch 2.0 Scratch 2.0 pour travailler sur ernet. Cette version est s et quelques distributions de                                                                          | Hors Ligne                                                                                                    |
|----------------------------------------------------------------------------------------------------|----------------------------------------------------------------------------------------------------|----------------------------------------------------------------------------------------------------|
| 1<br>Adobe AIR                                                                                                    | 2<br>Éditeur hors-ligne Scratch                                                                                                    | 3<br>Documents d'aide                                                                                                    |
| Si vous ne l'avez pas encore, téléchargez<br>et installez la dernière version<br>d'Adobe Air.<br>Mac OS X - Télécharger<br>Mac OS 10.5 & plus ancien -<br>Télécharger<br>Windows - Télécharger<br>Linux - Télécharger | Ensuite, téléchargez et installez l'éditeur<br>hors-ligne Scratch 2.0<br>Mac OS X - Télécharger<br>Mac OS 10.5 & plus ancien -<br>Télécharger<br>Windows - Télécharger<br>Linux - Télécharger | Besoin d'aide pour débuter ? Ici sont<br>présentes des ressources utiles.<br>Projets pour débutants - Télécharger<br>Guide de Prise en Main - Télécharger<br>Cartes Scratch - Télécharger |

### Version en ligne

Cette version ne nécessite pas d'installation, mais une connexion internet pendant toute l'utilisation du programme est indispensable. Scratch en ligne utilise la technologie flash et ne peut donc être utilisé sur une tablette.

Accès à la version en ligne : <u>https://scratch.mit.edu/projects/editor/?tip\_bar=getStarted</u>

Si vous utilisez la version en ligne, il sera nécessaire de créer un compte pour pouvoir enregistrer et retrouver vos projets de programmation.

| Nom d'utilisateur   Mot de passe   Confirmation du mot de passe | Se connecter      | X Rejoindre Scratch                                                                                         | >                             |
|-----------------------------------------------------------------|-------------------|----------------------------------------------------------------------------------------------------|-------------------------------|
| Mot de passe Confirmation du mot de passe                       | Nom d'utilisateur | Il est facile (et gratuit!) de s'inse<br>Choisir un nom d'utilisateur<br>Scratch<br>Choisir un mot de passe | crire pour un compte Scratch. |
|                                                                 | voi de passe      | passe                                                                                                    |                               |

Avec un compte unique, chaque binôme pourra créer, enregistrer avec un nom spécifique et retrouver son projet.

| SCRATCE 🌐 Fichier 🔻 Édition 🔻 Conseils À propos 💶 🔒                                                                                                    | Définir le nom dans le champ.            |
|----------------------------------------------------------------------------------------------------|------------------------------------------|
| Untitled-5 Par cnd17 (non partagé)                                                                                                    |                                          |
| ScrATCH       ●       Fichier ▼       Édition ▼       Conseils       Å provenu         Image: ScrATCH       ●       Nouveau       ●       ●       ●       ●       ●       ●       ●       ●       ●       ●       ●       ●       ●       ●       ●       ●       ●       ●       ●       ●       ●       ●       ●       ●       ●       ●       ●       ●       ●       ●       ●       ●       ●       ●       ●       ●       ●       ●       ●       ●       ●       ●       ●       ●       ●       ●       ●       ●       ●       ●       ●       ●       ●       ●       ●       ●       ●       ●       ●       ●       ●       ●       ●       ●       ●       ●       ●       ●       ●       ●       ●       ●       ●       ●       ●       ●       ●       ●       ●       ●       ●       ●       ●       ●       ●       ●       ●       ●       ●       ●       ●       ●       ●       ●       ●       ●       ●       ●       ●       ●       ●       ●       ●       ●       ●       ● | Menu Fichier puis Sauvegarder maintenant |
| v459.1 par cnd17 (Sauvegarder maintenant                                                                                                    |                                          |
| ScrATCE 🌐 Fichier 🔻 Édition 🔻 Conseils À pro                                                                                                    | Pour ouvrir un projet en cours :         |
| Projet 1 Nouveau                                                                                                    | Menu Fichier puis Aller à mes projets    |
| v459.1 par cnd17 ( Sauvegarder mainter ant                                                                                                    |                                          |
| Sauvegarr comme copie                                                                                                    |                                          |
| Aller à mes projets                                                                                                    |                                          |
| Importer depuis votre ordinateur                                                                                                    |                                          |

# Annexe 2 : Importer un fichier Scratch

Pour réaliser le jeu vidéo du skieur, vous avez à votre disposition un fichier (*jeu skieur.sb2*) qui inclut le fond, le skieur, l'étoile départ et les blocs à utiliser.

Que vous utilisiez la version en ligne ou la version installée sur l'ordinateur, il est nécessaire d'importer le fichier *jeu skieur.sb2* 

1) <u>Télécharger le fichier jeu skieur.sb2</u> et repérer l'emplacement du fichier sur l'ordinateur.

#### 2) Importer le fichier dans Scratch

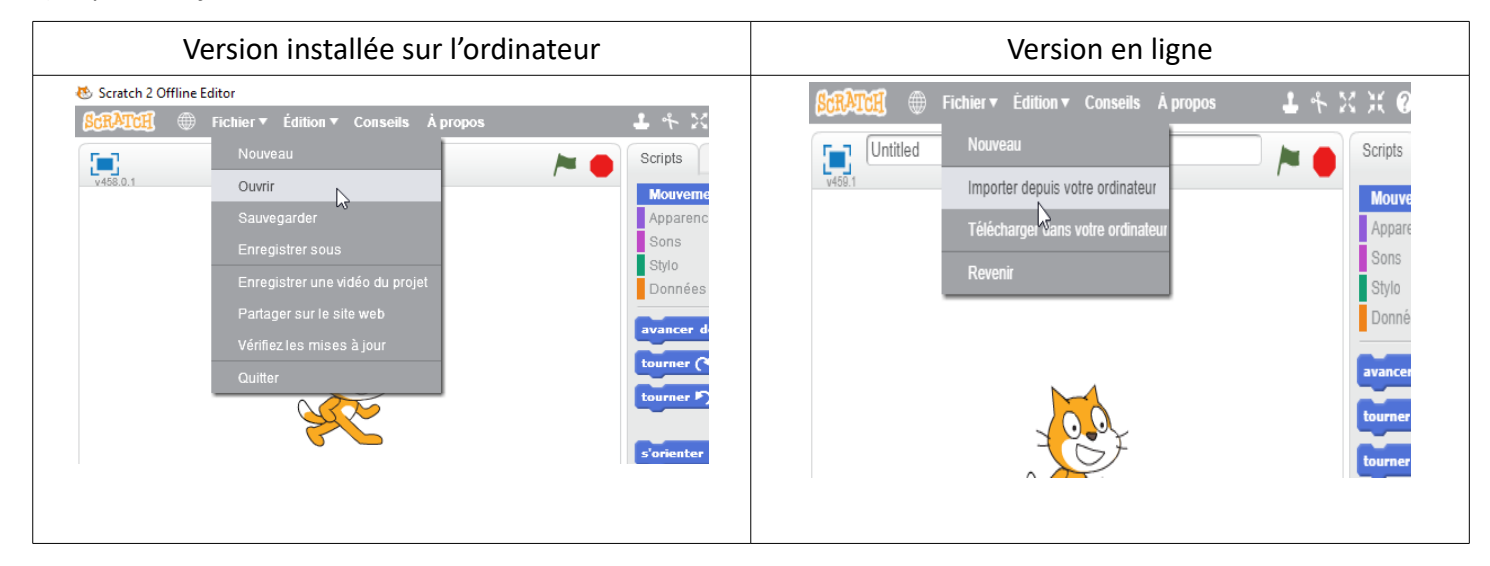

Une fois le fichier importé, vous pourrez manipuler les étiquettes et tester le jeu.

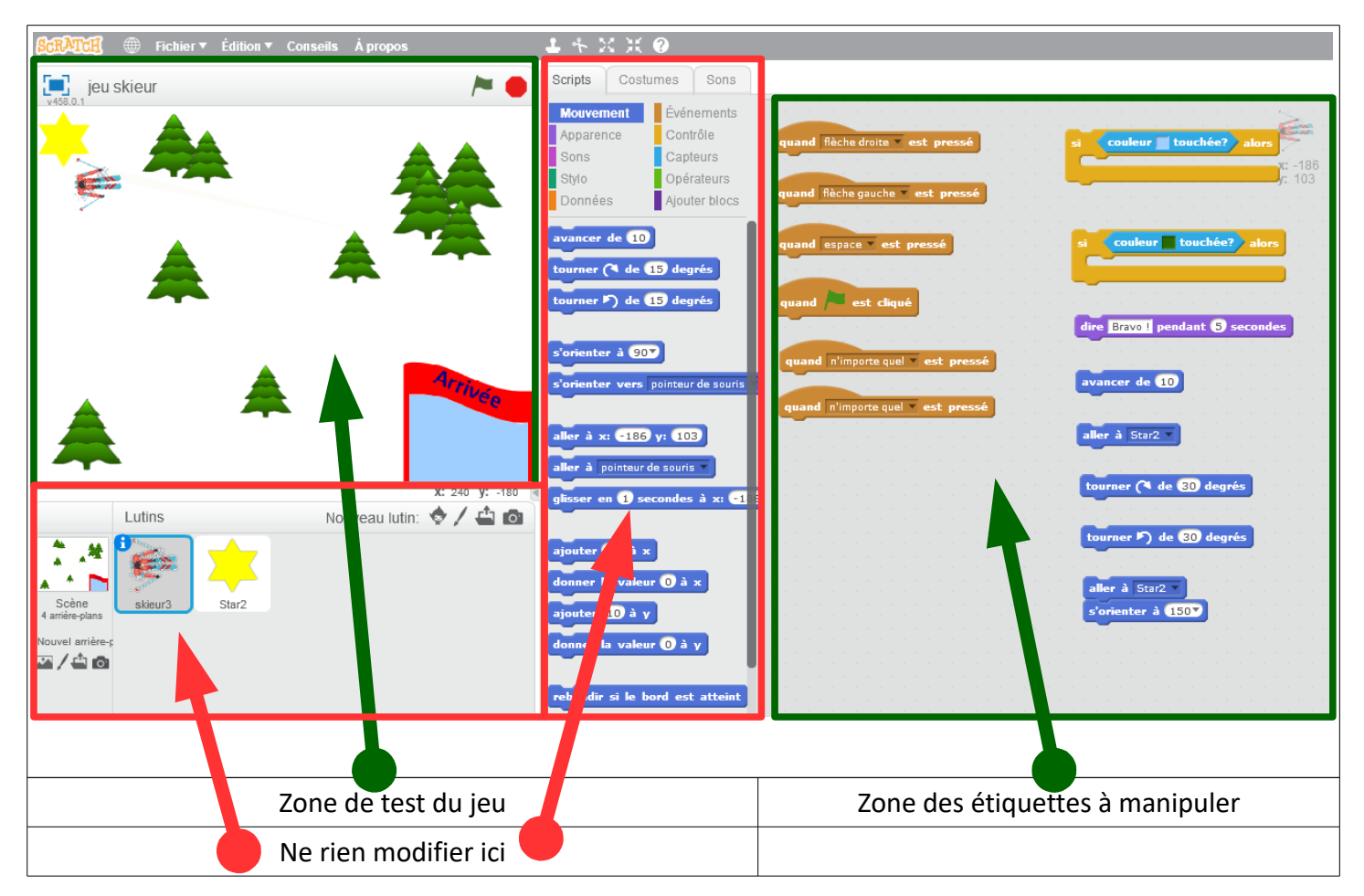

Vous pouvez également télécharger le fichier solution jeu skieur solution.sb2.